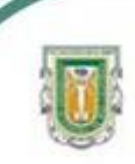

Universidad Autónoma de Baja California Facultad de Ciencias

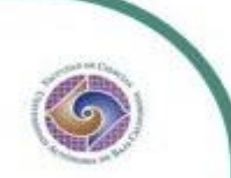

Programa de Servicio social

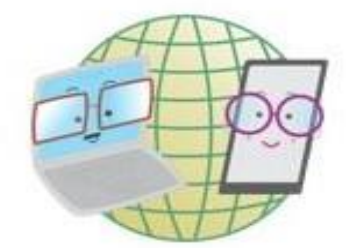

#### **ABUELITOS CIBERNAUTAS**

Las TIC'S como herramientas de productividad y socialización para adultos mayores

#### Clase No.1 de Drive: Introducción al manejo de Google Drive para el almacenamiento de archivos

Daleth Soto y Renée Rojas Licenciatura en Biología 10 de septiembre de 2020

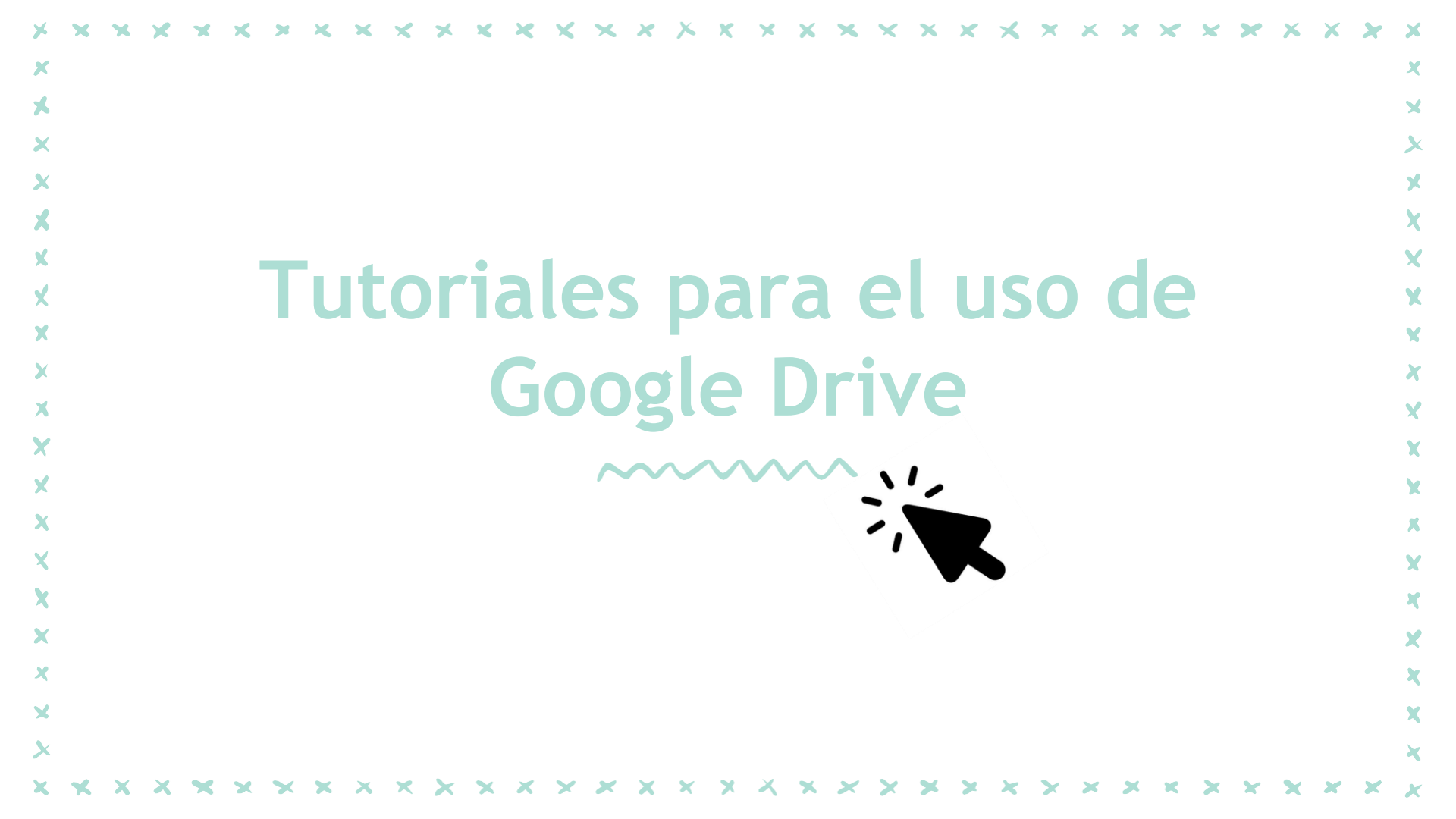

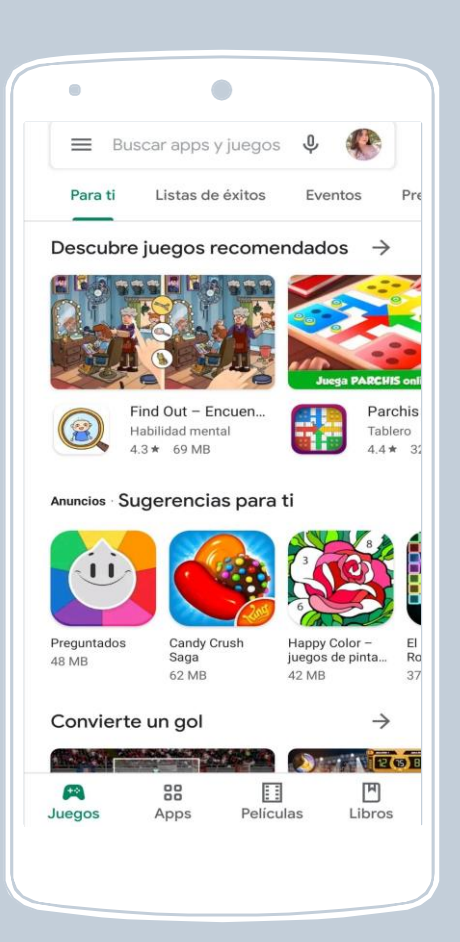

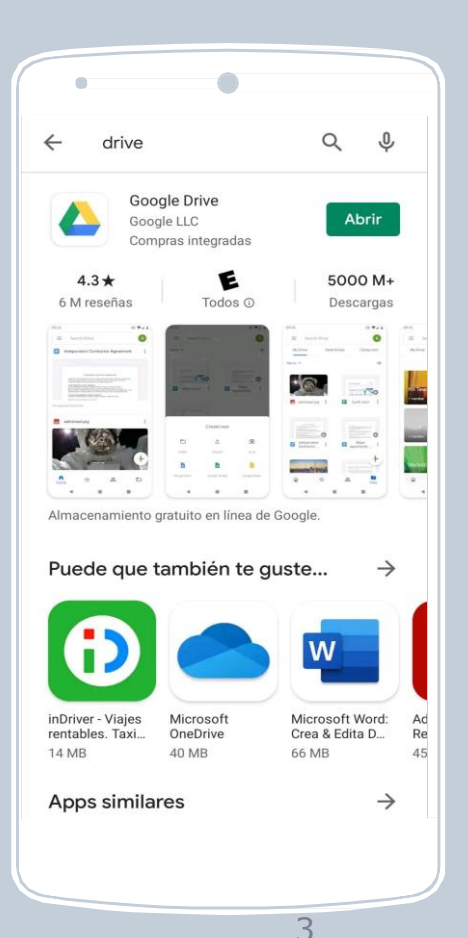

## TUTORIAL EN CELULAR

Para utilizar drive debemos asegurarnos de tener instalada la aplicación en nuestro dispositivo móvil, para ello, la buscamos en "play store".

## 1) Interfaz de Google Drive

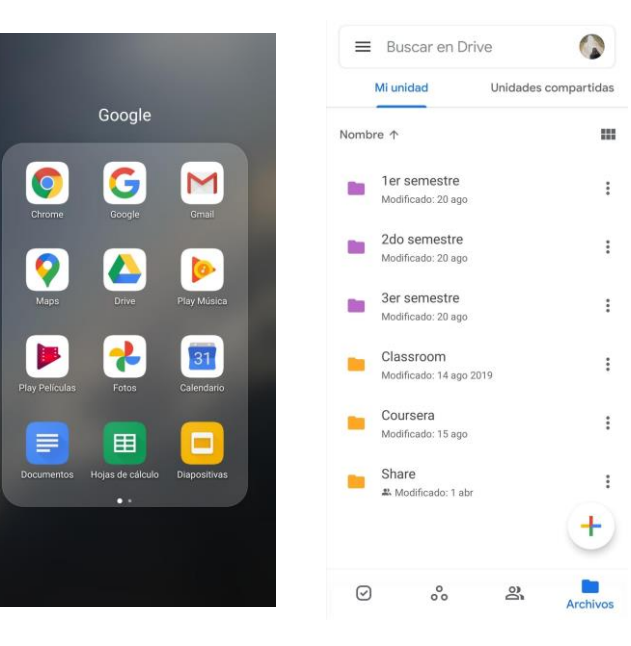

Una vez descargado google drive, podemos buscarlo en nuestro teléfono en el icono

Al entrar, podremos subir varios archivos como fotos, videos, libros, documentos.

## 2) Crear carpetas

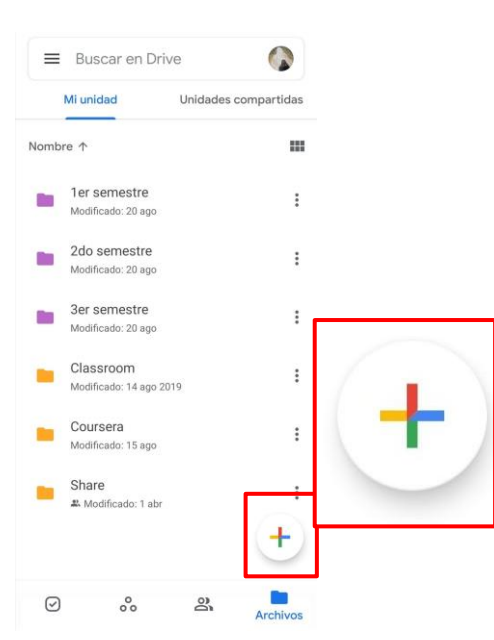

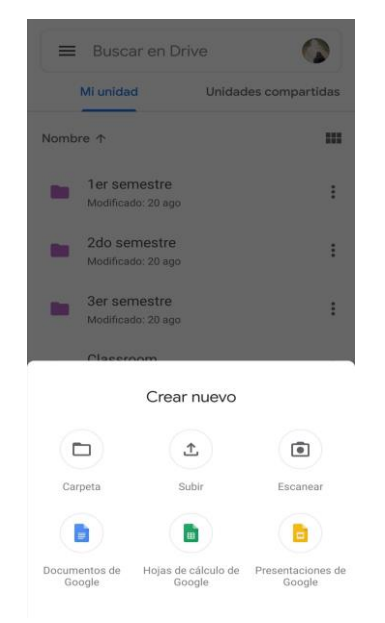

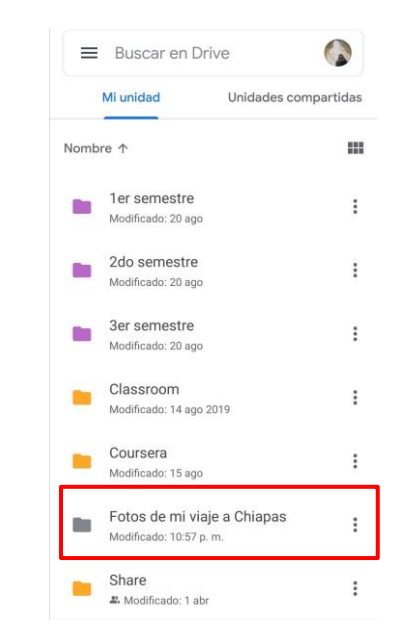

#### 3) Subir archivos: Fotos, videos y libros PDF

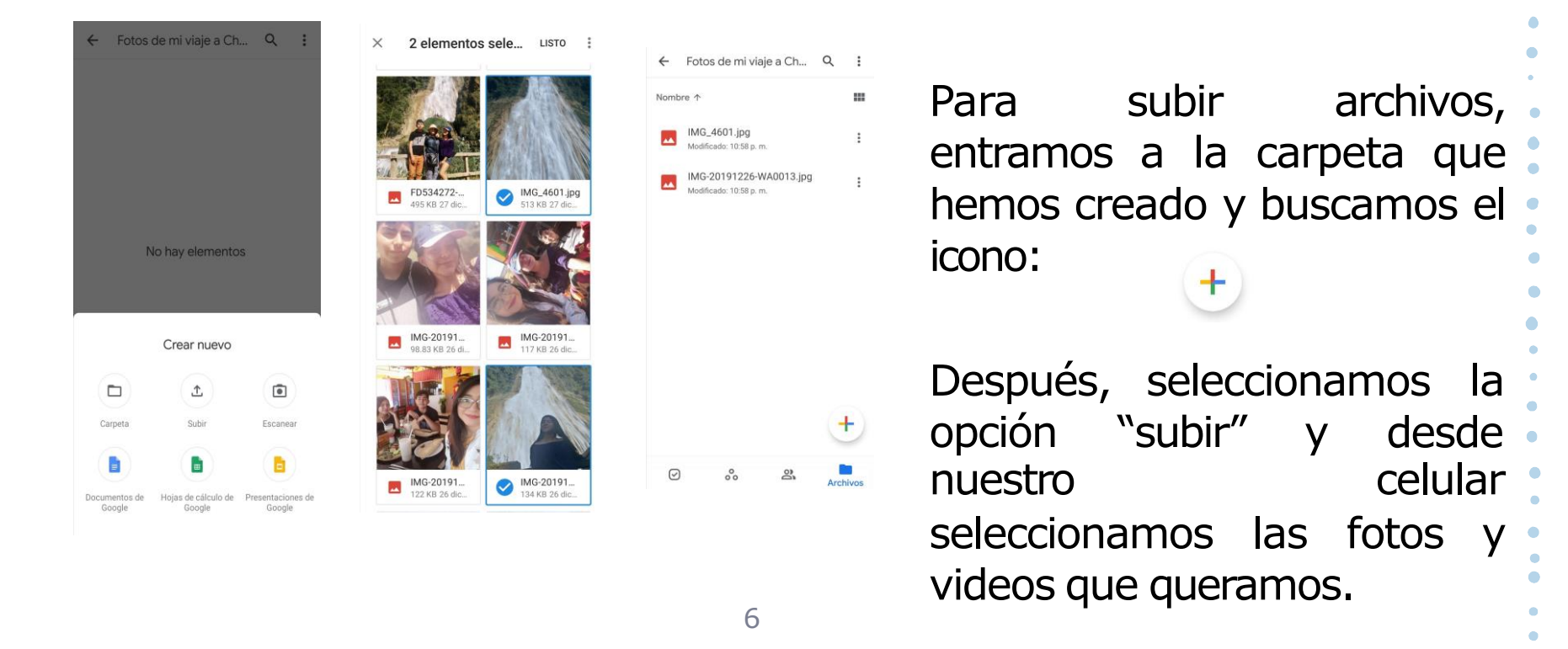

#### 4) Subir archivos: Fotos, videos y libros PDF

10Cuentos\_Las... 🔯 👫 Google  $\equiv$ libros pdf 0 **IMÁGENES** LIBROS VÍDEOS NOT Anuncio · Google Play **OBRAS CLÁSICAS DE SIEMPRE** Descargar ahora | Dreame -Dreame 14 MB 4.4\* 9 M+ 687 k reseñas Descargas Tamaño de la app La Pequeña Esposa, Lectura online gratis! La Pequeña Esposa Libro lleno Las Mil Noches.pdf Gratis Instalar Modificado: 11:00 p.m. Anuncio · Google Play Descargar ahora | Scribd: audiolibros y libros electrónico..  $\bigtriangledown$ 00 8 Archivos \* 4.4\* 31 M-510 k reseñas Descargas Selección del edi... Accede a más de 1 millón de títulos desde CUENTOS DE LAS MIL Y UNA NOCHES cualquier dispositivo móvil. ¡Registrate hoy! Literatura clásica de Oriente medio Gratis Instalar

Para descargar archivos, como por ejemplo libros en pdf, iremos al navegador en donde buscaremos el libro que nos interese y señalaremos el icono

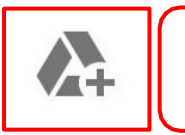

"Añadir a drive"

#### 5) Eliminar archivos

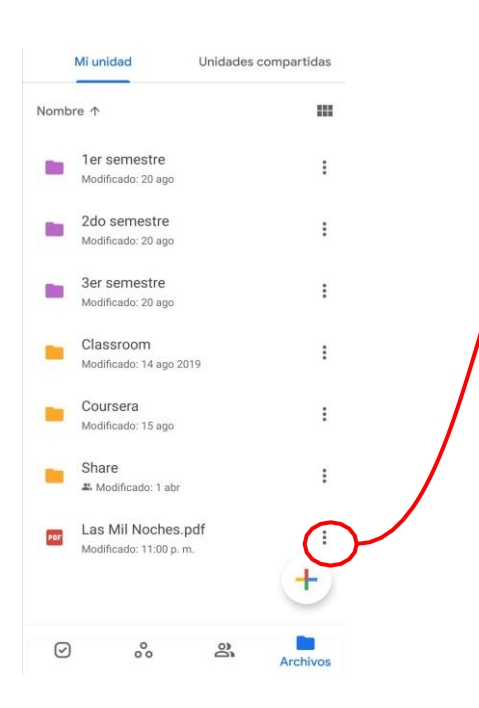

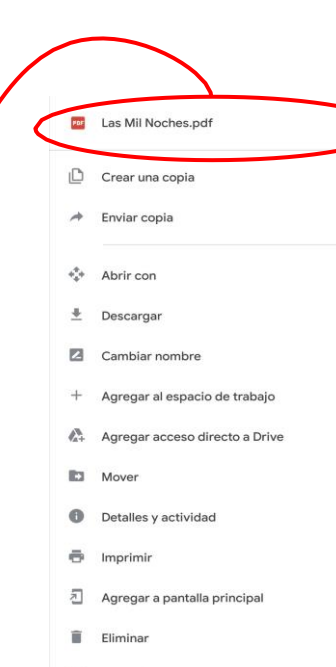

En los tres puntitos de cada archivo y carpeta nos aparecen varias opciones: renombrar, crear una copia, mover y "eliminar"

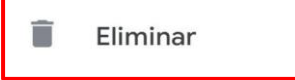

Denunciar abuso

### 6) Papelería

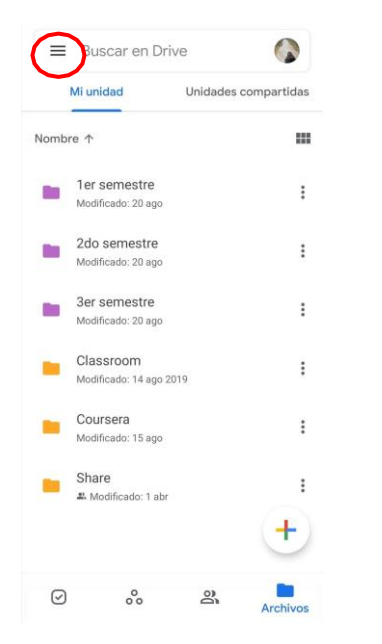

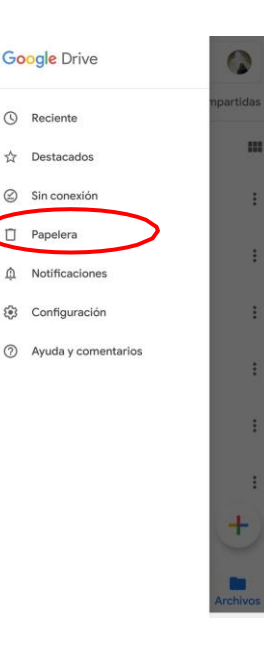

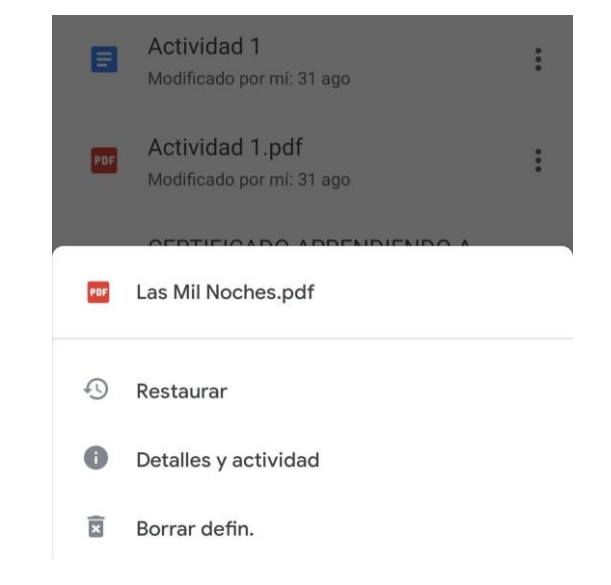

## 7) Compartir archivos y carpetas

|            | Mi unidad                          | Unidades compartidas |
|------------|------------------------------------|----------------------|
| Nom        | bre 🛧                              |                      |
|            | 1er semestre<br>Modificado: 20 ago | :                    |
|            | Fotos de mi viaje a C              | Chiapas              |
| +•         | Compartir                          |                      |
| ☆          | Agregar a Destacad                 | os                   |
| 60         | Uso compartido de                  | vínculos desactivado |
| Ū          | Copiar el vínculo                  |                      |
| 2          | Cambiar nombre                     |                      |
| ۹          | Cambiar color                      |                      |
| <b>A</b> + | Agregar acceso dire                | ecto a Drive         |
|            | Mover                              |                      |
| 0          | Detalles y actividad               |                      |

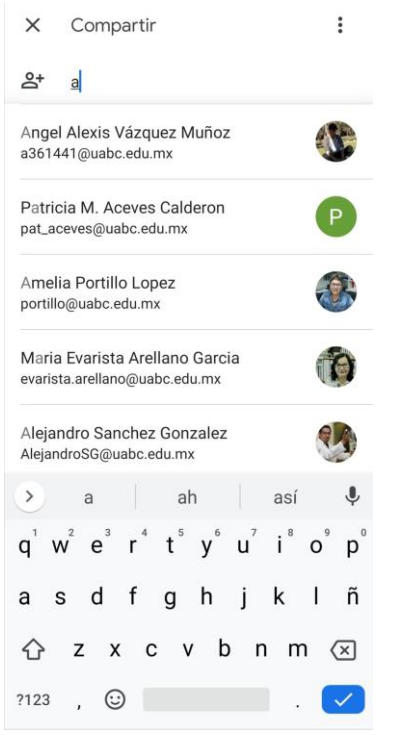

| ×      | Compartir                  | : |
|--------|----------------------------|---|
| o<br>b | Magel Alexis Vázquez Muñoz |   |
|        | Editor 👻                   |   |
|        |                            |   |

| Agr                 | ega ur           | n mens         | saje             |    |                       |                | (              |     |                     | ) |
|---------------------|------------------|----------------|------------------|----|-----------------------|----------------|----------------|-----|---------------------|---|
| >                   | r                | סר             |                  | qu | ie                    |                | de             |     | ţ                   |   |
| $\mathbf{q}^{^{1}}$ | $\mathbf{w}^{2}$ | e <sup>³</sup> | $\mathbf{r}^{4}$ | t  | <b>y</b> <sup>6</sup> | u <sup>7</sup> | i <sup>8</sup> | 09  | $\mathbf{p}^{^{0}}$ |   |
| а                   | s                | d              | f                | g  | h                     | j              | k              | I   | ñ                   |   |
| û                   | z                | x              | С                | v  | , p                   | o r            | n              | ר ( | ×                   |   |
| ?12                 | з,               | 0              | )                |    |                       |                | ļ.             | 6   | ~                   |   |

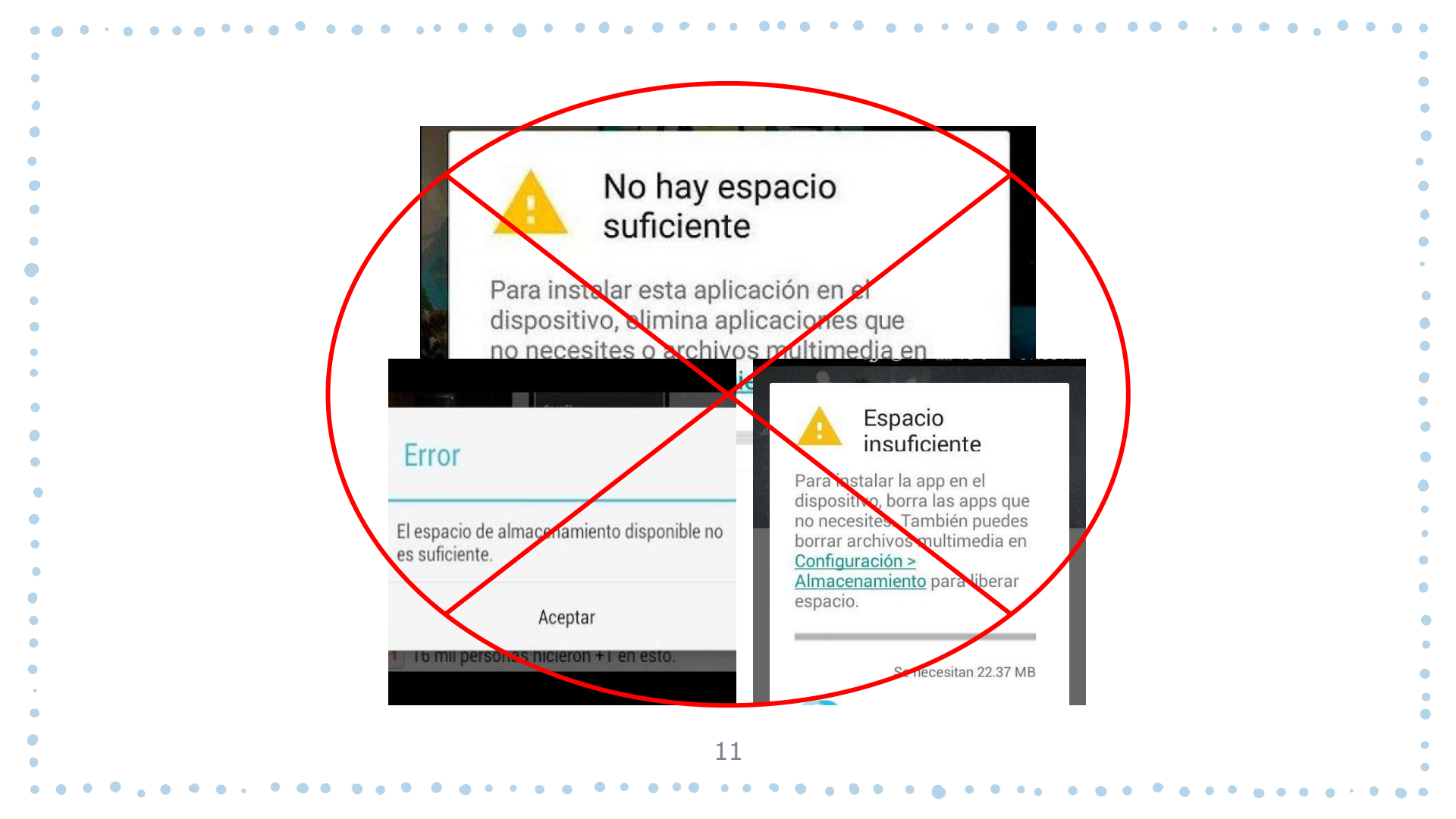

# ¡Gracias por su atención!

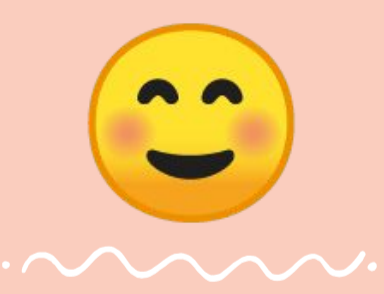

Renée Rojas & Daleth Soto.